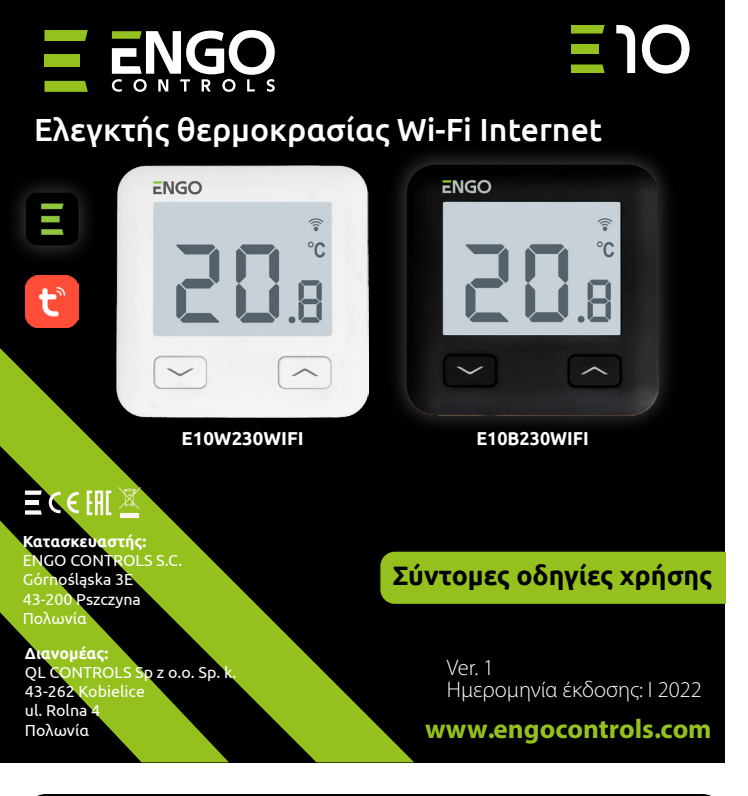

Ο Ε10 είναι ένας ενσύρματος θερμοστάτης με μονάδα WiFi και Bluetooth. Επιτρέπει τον οικονομικό και οικολογικό έλεγχο κάθε τύπου θέρμανσης. Παρέχει τηλεχειρισμό του συστήματος θέρμανσης χρησιμοποιώντας την εφαρμογή ENGO Smart / Tuya Smart. Χαρακτηρίζεται από ένα εύκολο μενού και ένα πλήθος χρήσιμων λειτουργιών. Ο προγραμματισμός του Ε10 είναι πολύ απλός και σας επιτρέπει να προσαρμόσετε την θερμανση στην καθημερινότητα σας. Για καλύτερη προσαρμογή στο χώρο το μοντέλο διατίθεται σε λευκό και μαύρο.

#### Δήλωση συμμόρφωσης

Το προϊόν είναι συμβατό με τις εξής οδηγίες ΕΕ: 2014/53/ΕΕ, 2011/65/ΕΕ

# Τεχνικά στοιχεία

| Τροφοδοσία                        | 230V AC 50 Hz                                                           |
|-----------------------------------|-------------------------------------------------------------------------|
| Μέγιστο φορτίο                    | 3(1)A                                                                   |
| Φάσμα ρύθμισης θερμοκρασίας       | από 5,0°C έως 45,0°C                                                    |
| Ακρίβεια αναγνώρισης θερμοκρασίας | 0,1°C                                                                   |
| Αλγόριθμος ελέγχου                | TPI ή υστέρηση ±0.1°C - ±0,5°C                                          |
| Επικοινωνία                       | WiFi 2,4 GHz                                                            |
| Είσοδος S1 — S2                   | Θερμοκρασία δαπέδου<br>η μέτρηση θερμοκρασιών αέρα                      |
| Έξοδος ελέγχου                    | COM / NO (χωρίς τάση                                                    |
| Βαθμός προστασίας:                | IP30                                                                    |
| Διαστάσεις                        | 86 x 86 x 39 mm<br>(14 mm μετά από την εγκατάσταση μέσα στο κουτί Φ 60) |

## Διαγράμματα συνδέσεων AC 230V α) Διάγραμμα σύνδεσης L -----στο λέβητα αερίου CON εση λέβι Т ργθμιστης AC 230V β) Διάγραμμα σύνδεσης L σε αντλία / κυκλοφορητή CON MAX Т ργομιστης 16 (5) A М γ) Διάγραμμα σύνδεσης σε κέντρο καλωδίωσης E10W230WIFI COM NO N L SL1 1-8 ζώνες ECB08M230 Κέντοο Καλωδίωσης N SL 1 Επεξηγήσεις: Λέβητας (σύνδεση λέβητα \*) -L, N - Ζτροφοδοσία 230V 👌 επαφές στο λέβητα για τη σύνδεση του θερμοστάτη ΟΝ / OFF **COM, NO** - δισταθείς επαφείς εξόδου (σύμφωνα με το εγχειρίδιο του λέβητα). S1, S2 - είσοδος στο ρυθμιστή προς το εξωτερικό αισθητήρας θερμοκρασίας Αντλία SL1 - είσοδος ελέγχου 230V στη λωρίδα (M)Κυκλοφορητής βαλβίδας - ασφάλεια

Τ

Αισθητήρας θερμοκρασίας

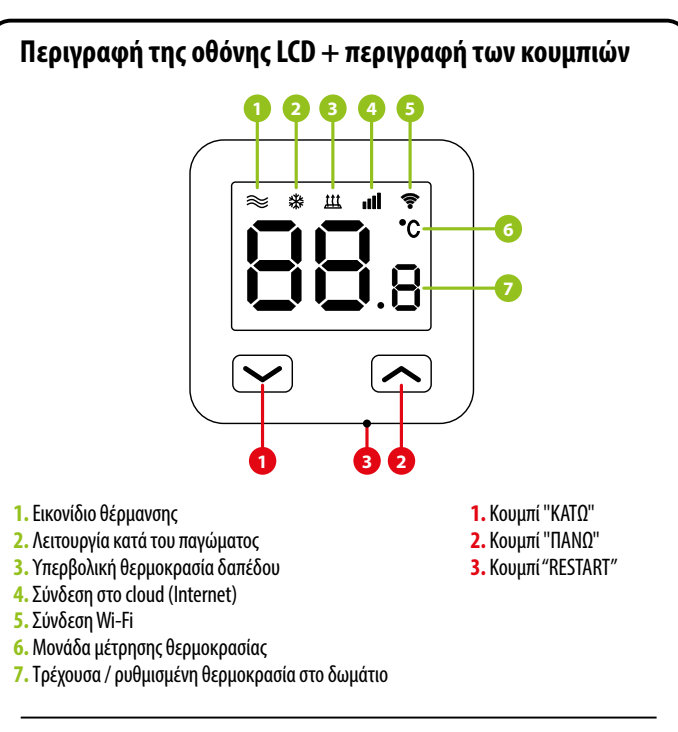

# Εγκατάσταση του θερμοστάτη Wi-Fi στην εφαρμογή

Βεβαιωθείτε ότι το ρούτερ σας βρίσκεται εντός εμβέλειας του κινητού τηλεφώνου σας. Βεβαιωθείτε ότι είστε συνδεδεμένοι στο Διαδίκτυο. Αυτό θα επιτρέψει να μειώσετε το χρόνο σύζευξης της συσκευής.

## BHMA 1 - ΚΑΤΕΒΑΣΤΕ ΤΗΝ ΕΦΑΡΜΟΓΗ ENGO SMART

Κατεβάστε την εφαρμογή ENGO Smart από το Google Play ή Apple App Store και την εγκαταστήστε την κινητό σας

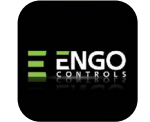

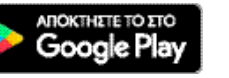

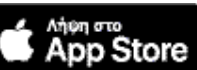

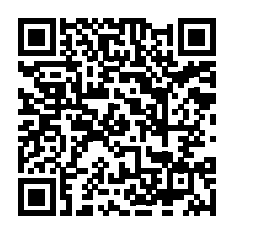

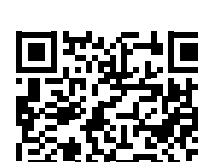

#### **ΒΗΜΑ 2 - ΔΗΜΙΟΥΡΓΙΑ ΝΕΟΥ ΛΟΓΑΡΙΑΣΜΟΥ**

Για να δημιουργήσετε νέο λογαριασμό, ακολουθήστε τα παρακάτω βήματα:

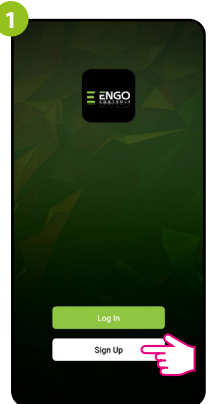

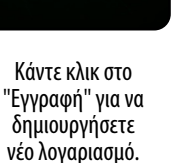

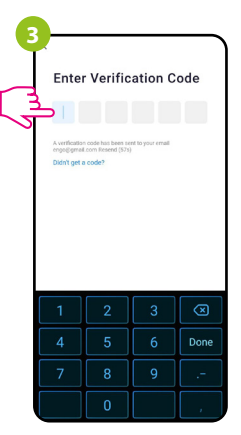

Εισαγάγετε τον κωδικό που λάβατε στο e-mail. Να θυμάστε ότι έχετε μόνο 60 δευτερόλεπτα για να εισαγάγετε τον κωδικό!

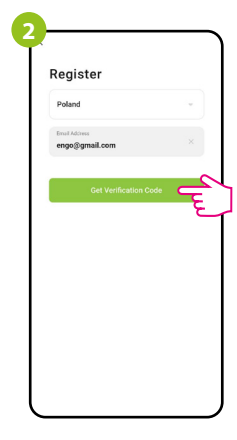

Εισαγάγετε τη διεύθυνση e-mail σας στην οποία θα σταλεί ο κωδικός επαλήθευσης.

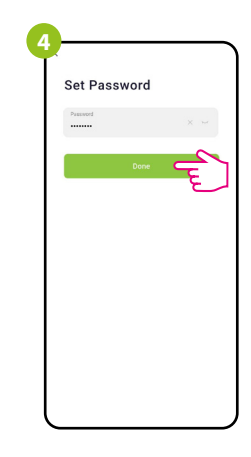

Στη συνέχεια ορίστε τον κωδικό πρόσβασης σύνδεσης.

## **ΒΗΜΑ 3 - ΣΥΝΔΕΣΤΕ ΤΟΝ ΘΕΡΜΟΣΤΑΤΗ ΣΤΟ WI-FI**

Μετά την εγκατάσταση της εφαρμογής και τη δημιουργία του λογαριασμού:

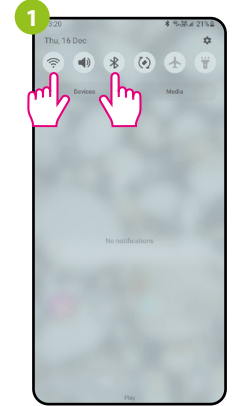

Ενεργοποιήστε το Wi-Fi και το Bluetooth στην κινητή συσκευή σας. Το καλύτερο είναι να συνδεθείτε στο δίκτυο Wi-Fi στο οποίο θέλετε να εκχωρήσετε τον θερμοστάτη.

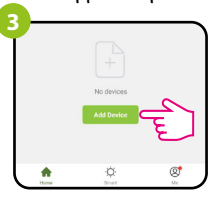

Στην εφαρμογή επιλέξτε: "Προσθέστε συσκευή"

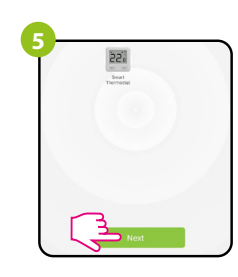

Αφού βρείτε τον ρυθμιστή, προχωρήστε.

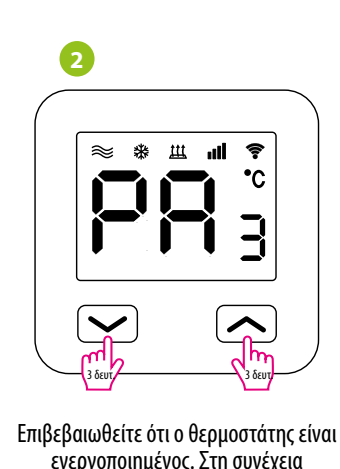

ενεργοποιημένος. Στη συνέχεια πατήστε παρατεταμένα τα κουμπιά θερμοστάτη για κάποια δευτερόλεπτα μέχρι να εμφανιστεί η οθόνη "ΡΑ". Τότε απελευθερώστε τα κουπιά. Θα ξεκινήσει η λειτουργία σύζευξης.

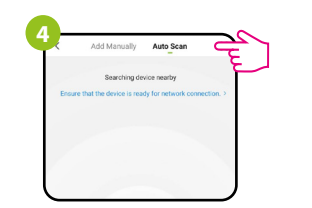

Στη συνέχεια επιλέξτε: "Αυτόματη σάρωση".

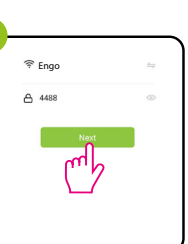

Επιλέξτε το δίκτυο Wi-Fi στο οποίο θα λειτουργεί ο θερμοστάτης και εισαγάγετε τον κωδικό πρόσβασης αυτού του δικτύου.

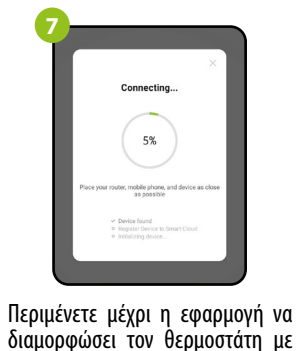

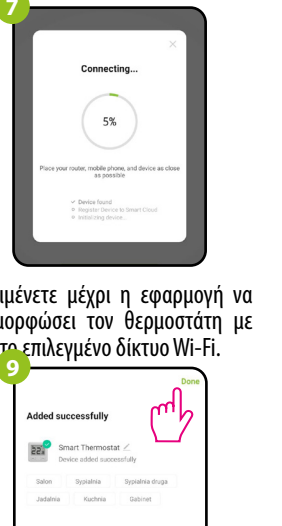

22 Smart Thermost: Πατήστε "ΕΠΟΜΕΝΟ" Smart Thermosta

22.0°

+

Mode Manual -Ονομάστε τη συσκευή Ο θερμοστάτης έχει εγκατασταθεί και κάντε κλικ στο "Τέλος". και εμφανίζει την κύρια διεπαφή.

# Πώς να διορθώσετε το πρόβλημα;

| ПЕРІГРАФН                                                                        | ΕΠΙΛΥΣΗ                                                                                                    |
|----------------------------------------------------------------------------------|----------------------------------------------------------------------------------------------------|
| Το εικονίδιο<br>σύνδεσης στο<br>Διαδίκτυο δεν<br>εμφανίζεται στο<br>χειριστήριο. | Ο θερμοστάτης δεν έχει πρόσβαση στο Διαδίκτυο. Ελέγξτε τη<br>σύνδεσή σας στο διαδίκτυο. Σε αυτήν την περίπτωση, είναι δυνατός ο<br>τοπικός έλεγχος του θερμοστάτη χρησιμοποιώντας φορητή συσκευή.<br>Η κινητή συσκευή και ο θερμοστάτης πρέπει να βρίσκονται στο ίδιο δίκτυο Wi-Fi.                                                                                                    |
| Το εικονίδιο<br>σύνδεσης Wi-Fi<br>αναβοσβήνει στο<br>χειριστήριο.                | <ol> <li>Το δίκτυο Wi-Fi στο οποίο εγκαταστάθηκε ο θερμοστάτης είναι<br/>απενεργοποιημένο. Ελέγξτε το ρούτερ και τη σύνδεση Wi-Fi. Σε αυτήν την<br/>περίπτωση, είναι δυνατός ο τοπικός έλεγχος του θερμοστάτη μέσω Bluetooth.<br/>Η κινητή συσκευή πρέπει να έχει πρόσβαση στο Διαδίκτυο (μέσω Wi-Fi ή<br/>δεδομένων κινητής τηλεφωνίας) και να βρίσκεται κοντά στον θερμοστάτη.</li> <li>Ο θερμοστάτης βρίσκεται σε λειτουργία σύζευξης. Επανεγκαταστήστε τον θερμοστάτη.</li> </ol> |
| Ο θερμοστάτης<br>προβάλλει το<br>σφάλμα Ε2.                                      | Ελέγξτε ή συνδέστε τον εξωτερικό αισθητήρα θερμοκρασίας.                                                                                                    |
| Το χειριστήριο έχει<br>απενεργοποιημένη<br>την οθόνη.                            | Ελέγξτε αν συνδέσατε σωστά τα καλώδια ή εάν ο θερμοστάτης δεν είναι<br>απενεργοποιημένος στην εφαρμογή.                                                                                                    |

## Επαναφορά αρχικών ρυθμίσεων

Για να επαναφέρετε τις προσπιδευνές ρυθμίσεις του θερμοστάτη, κρατήστε πατημένα τα κουμπιά — Η για περίπου 8 δευτερόλεπτα θα προβληθεί το μήνυμα FA. Τότε απελευθερώστε τα κουπιά. Ο θερμοστάτης θα ενεργοποιηθεί ξανά, θα επαναφέρει τις ρυθμίσεις εξ ορισμού. (εργοστασίου) και θα προβληθεί η κεντρική οθόνη.